### "सम्बन्ध विस्तार र क्षयरोग उपचार सेवा-MIKATA"मा स्वागतम ! उपयोगिताको बिधी (पहिलो संस्करण)

स्लाइड पेज

तपाईको उपचारलाई पूर्णर्ता दिन, क्षयरोग उपचारमा तपाईको सहयोगार्थ क्षयरोग रोकथाम तथा अनुसन्धान प्रतिष्ठान, जापानले विकाश गरेको यो एउटा 'वेभ अप्लिकेसन' हो । "MIKATA" एक जापानीज शब्द हो, जसको अर्थ "कोहि त्यस्तो, जो हरदम तपाईको पक्षमा उभिनेछ ।" – क्षयरोग विरुद्धको लडाईमा हामी एउटै मोर्चामा छौं ।

ネパール語 1

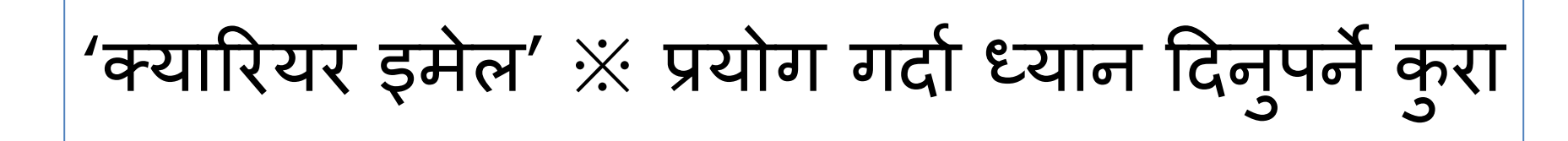

दर्ता इमेल 'ब्ल्क' नगराउन तलको इमेल ठेगानालाई रिसिभ इमेल]मा दर्ता गर्नुहोस् ।

# dots@accelight.jp

※ @को पछाडी「docomo.ne.jp」、「softbank.ne.jp」、 「ezweb.ne.jp」आदि भएका) दूरूसंचार कम्पनिहरुको ईमेल ठेगाना

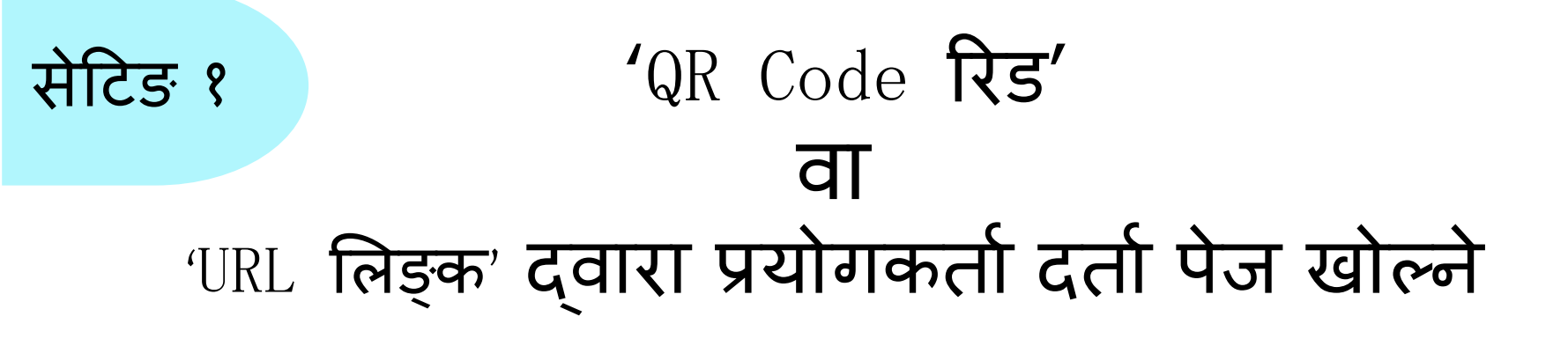

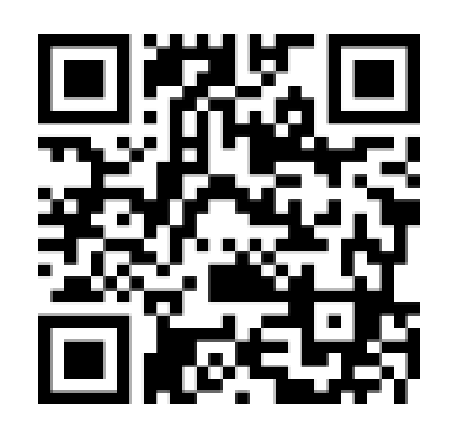

### https://mobiledots.accelight.jp/register

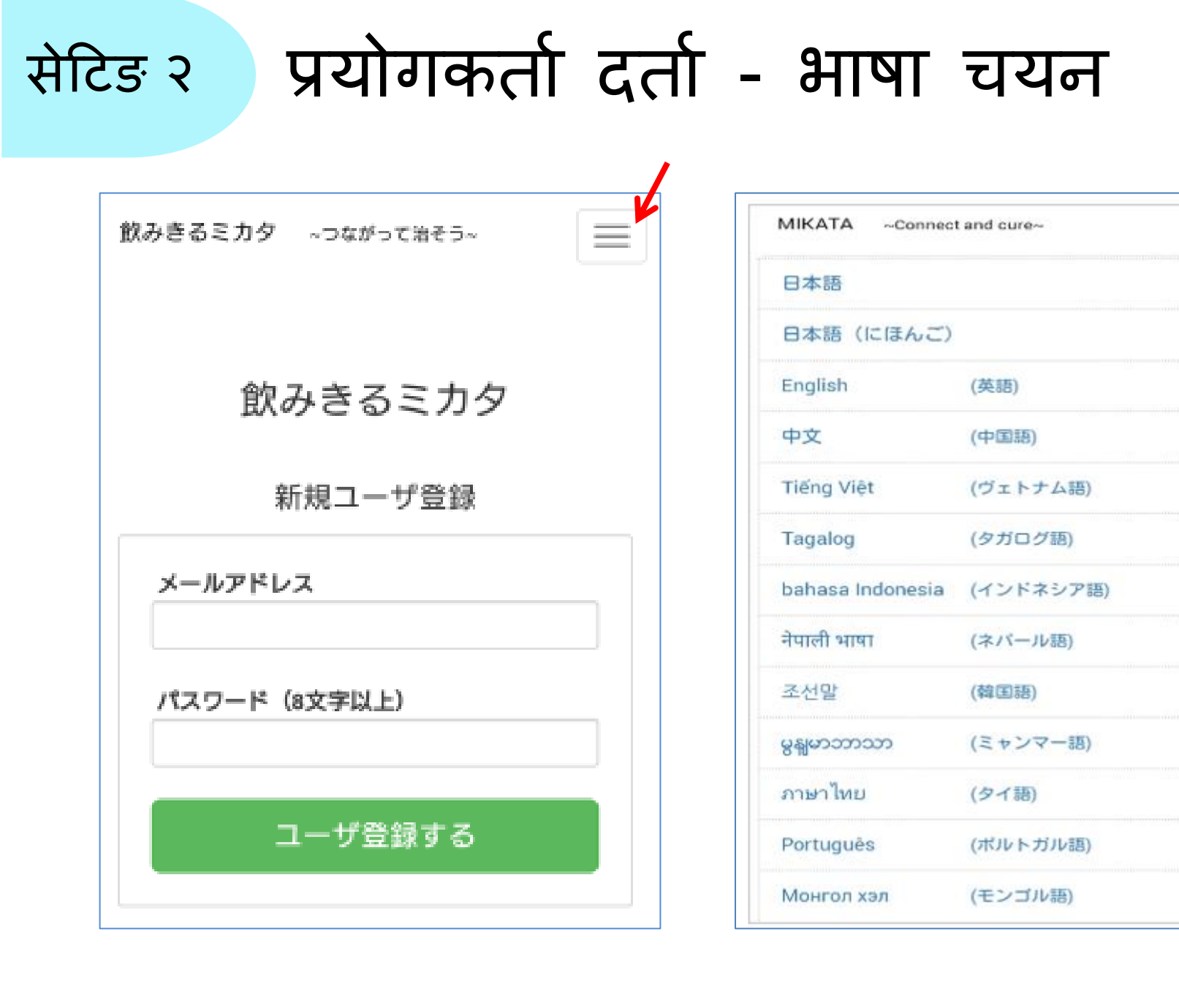

h

सेटिङ ३

### आधिकारिक इमेलको 'URL लिङ्क' मा 'किल्क'

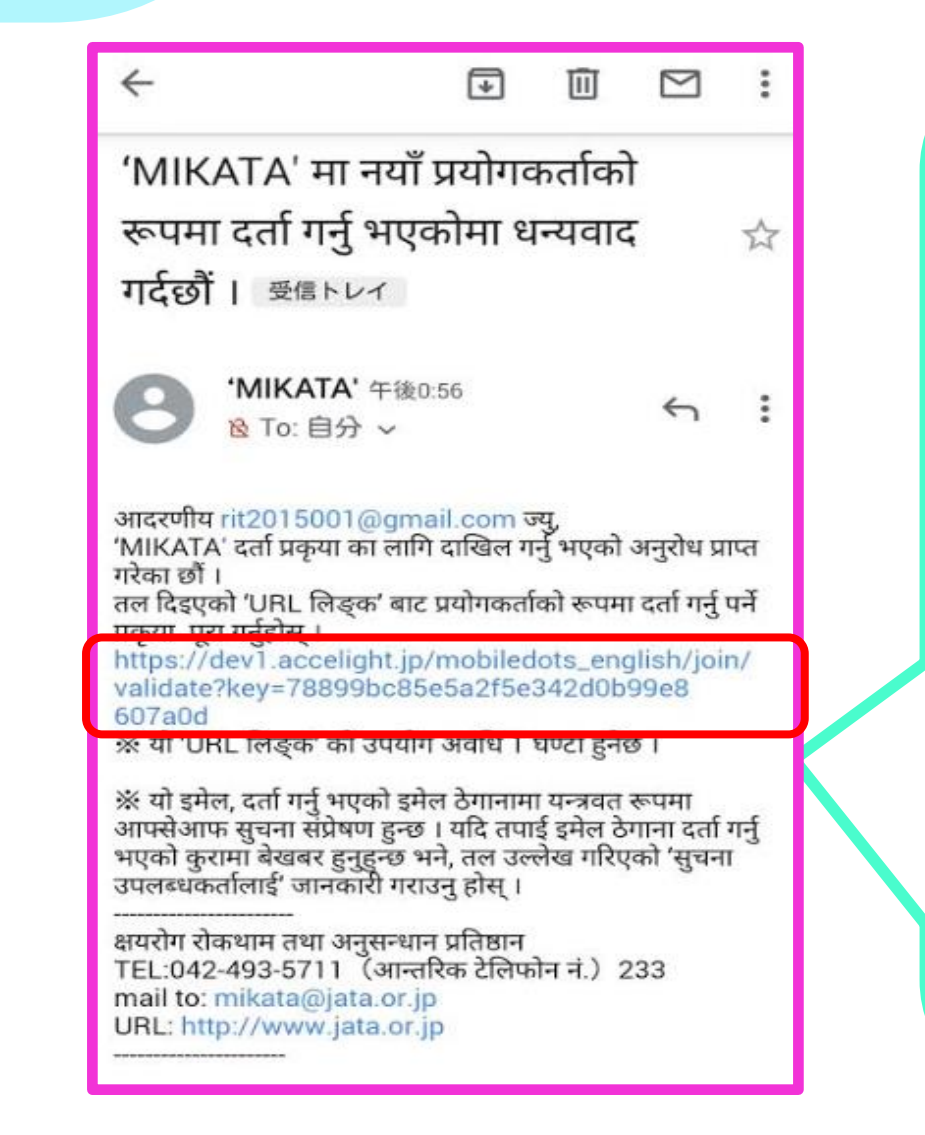

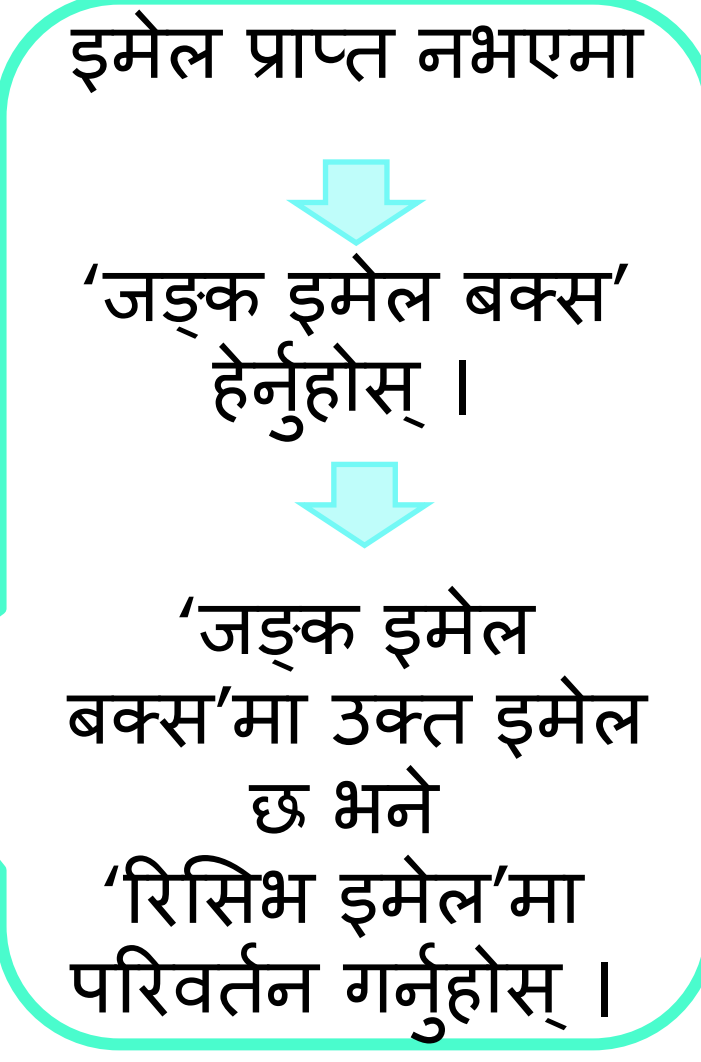

# सेटिङ ४ ('लग इन' पेज खोल्न]मा किल्क

'MIKATA' नयाँ प्रयोगकर्ता दर्ता

'MIKATA' मा प्रयोगकर्ताको रूपमा गर्नुभएको दर्ता प्रकृया सफलता पूर्वक पूरा भएको छ । कृपया 'MIKATA' सञ्चालनका लागि 'लग इन' गर्नुहोस् ।

'लग इन'

सुरक्षाका लागि यहाँ किल्क गरे पछि खोलिने पेजमा पासवर्ड दाखिल गर्नुहोस् ।

'लग आउट' गर्नुभएन भने १ वर्षसम्मका लागि 'पासवर्ड' सुरक्षित हुनेछ ।

# यदि तपाईंलाई लगइन स्क्रिन थाहा छैन भने

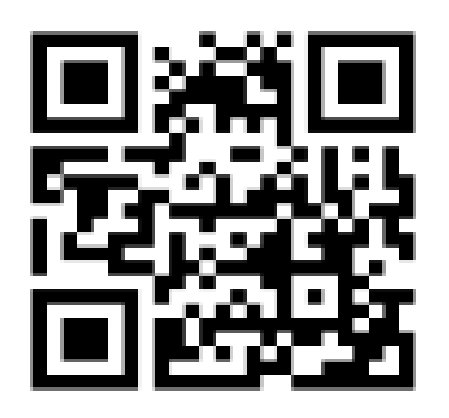

## https://mobiledots.accelight.jp

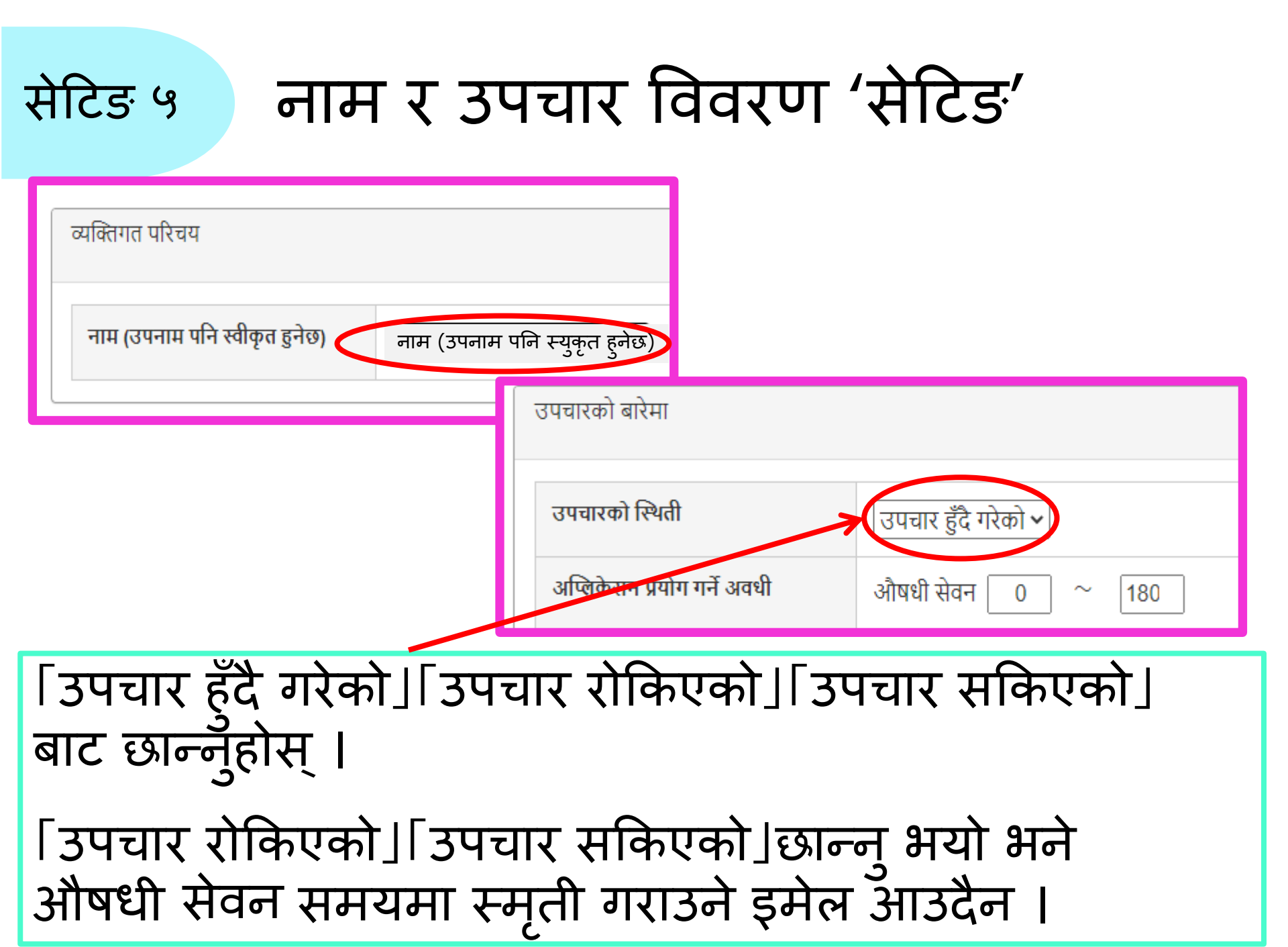

# सेटिङ ६ प्रयोग गर्ने अवधीको 'सेटिङ'

| उपचारको बारेमा              |                     |
|-----------------------------|---------------------|
| उपचारको स्थिती              | उपचार हुँदै गरेको 🗸 |
| अप्लिकेसन प्रयोग गर्ने अवधी | ताषधी सेवन 0 ~ 180  |

※आवश्यक्ता अनुसार परिवर्तन गर्न सकिन्छ ।

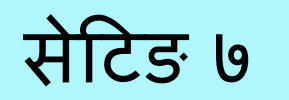

# ∫औषधी सेवन समय]को 'सेटिङ'

| उपचारको बारेमा              |                                   |                |                |
|-----------------------------|-----------------------------------|----------------|----------------|
| उपचारको स्थिती              | उपचार हुँदै गरेको 🗸               |                |                |
| अप्लिकेसन प्रयोग गर्ने अवधी | औषधी सेवन 0 ~ 180                 |                |                |
| औषधी सेवन गर्ने समय         | समय: 16:25                        |                |                |
|                             | 🛛 औषधी सेवनको लागि स्मरण इमे      | ल प्राप्त गर्न |                |
|                             | अन्य जानकारिको इमेल प्राप्ति गर्न |                |                |
|                             | 🗆 पहिलो पटक                       | ' आवः          | श्यक भएमा      |
|                             | 🗆 दोस्रो पटक                      |                | शी ग्रेटन गगर  |
|                             | 🗆 तेस्रो पटक                      | 5119           | भारापन रान्य   |
|                             |                                   | स्मृत          | ।। गराउने इमेल |
|                             |                                   | सेट व          | गर्नुहोस् ।    |

औषधीहरुको अभिलेखिकरण सेटिङ ८ 1) सेवन गर्नुपर्ने ओषधी हो भने मुख्य औषधीहरु यहाँ चिन्ह लगाउन्होस् । आईसोनायोजिड 3 ट्याब्लेट 🗸 🔽 दैनिक सेवन गर्न पर्ने औषधी 🔽 सेवन वा प्रयोग विधी छान्न सक्ने एकार्डहरू राइफाम्पिजिन 🗆 सेवन वा प्रयोग विधी ट्याब्लेट प्याकेट इथामब्युटोल 🗆 सेवन वा प्रयोग विधी mg पाइराजिनामाइड g 🗆 सेवन वा प्रयोग विशी पटक अन्य औषधी १ 🗆 सेवन वा परगेग तिशी ② "नियमित सेवन गर्नुपर्ने ओषधी" हो भने चिन्ह अन्य औषर्ध लगाउन्होस् । नियमित सेवन गर्नु नपर्ने ओषधी वा इन्जेक्सन अन्य औष हो भने चिन्ह नलगाउन्होस् । अन्य औष → अभिलेखिकण गर्ने समयमा ∫आज औषधी सेवन गर्न' नपर्ने दिन]छान्न सकिन्छ । अन्य औष

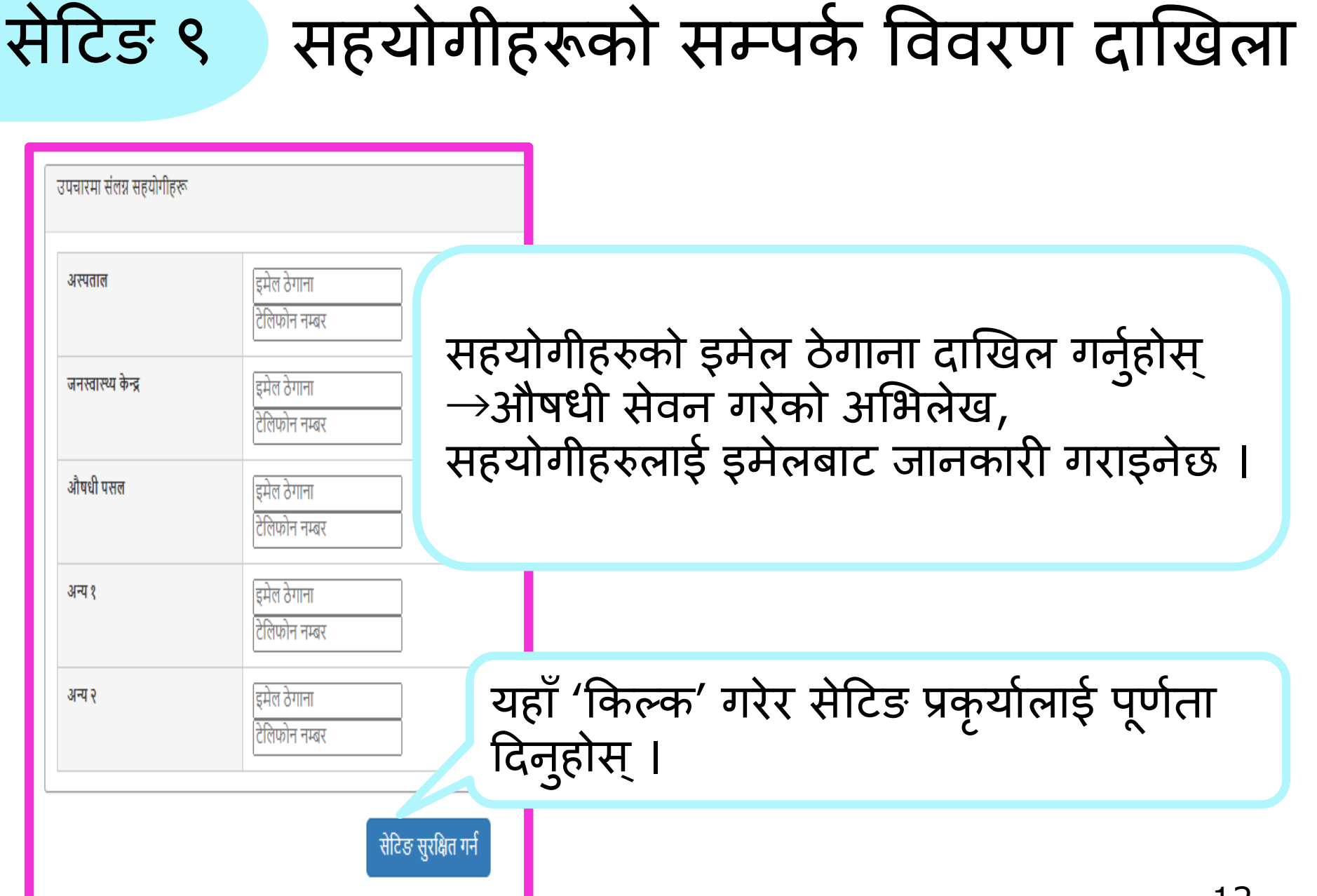

# सेटिङ १० पासर्वड बिर्सिएको अवश्थामा

| 'लग डन'को लागि                  |          | 'पासवर्ड रिसेट'                     |
|---------------------------------|----------|-------------------------------------|
| इमेल ठेगाना<br>पासवर्ड<br>      |          | इमेल ठेगाना<br>'पासवर्ड रिसेट' गर्न |
| 'पासवर्ड' बिर्सिएको अवश्थामा    |          |                                     |
| <b>र्वा</b><br>यहाँबाट 'पासर्वड | रिसेट' ग | र्नि सकिन्छ ।                       |

प्रयोग १ से

#### सेटिङ गरिएको औषधी सेवन गर्ने समय इमेलद्वारा स्मरण

| ← 💿 🖥 🔛 :                                                                                                    |                                        |
|----------------------------------------------------------------------------------------------------|----------------------------------------|
| औषधी सेवन गर्ने समय भयो । 07/28 11:35 😤≣►৮न ×                                                                |                                        |
| <b>飲みきるミカタ</b> <dots@accelight.jp><br/>To 自分 <del>、</del></dots@accelight.jp>                                |                                        |
| ★ ヒンディー語 ◆ 〉 日本語 ◆ メッセージを翻訳                                                                                  | यहाँ किल्क गरि<br>क्यानेपटा गोल्चटोप । |
| आफूल संवन गरकी आषधी लगीतयत जानकारी तलका 'URL लिङ्' खालर आभलखन गनुहास प्र<br>https://mobiledots.accelight.jp/ | पयालण्डर खाल्गुहास् ।                  |
| यो इमेलको जवाफ फर्कानु मिल्दैन ।<br>यदि केहि कुरा छन् भने, कृपया आधिकारीक व्यक्तिसँग सम्पर्क गर्नुहोस् ।     |                                        |
| <br>क्षयरोग रोकथाम तथा अनुसन्धान प्रतिष्ठान<br>TEL:042-493-5711 (आन्नरिक टेलिफोन नं ), 233                   |                                        |
| mail to: <u>mikata@jata.or.jp</u><br>URL: <u>http://www.jata.or.jp</u>                                       |                                        |

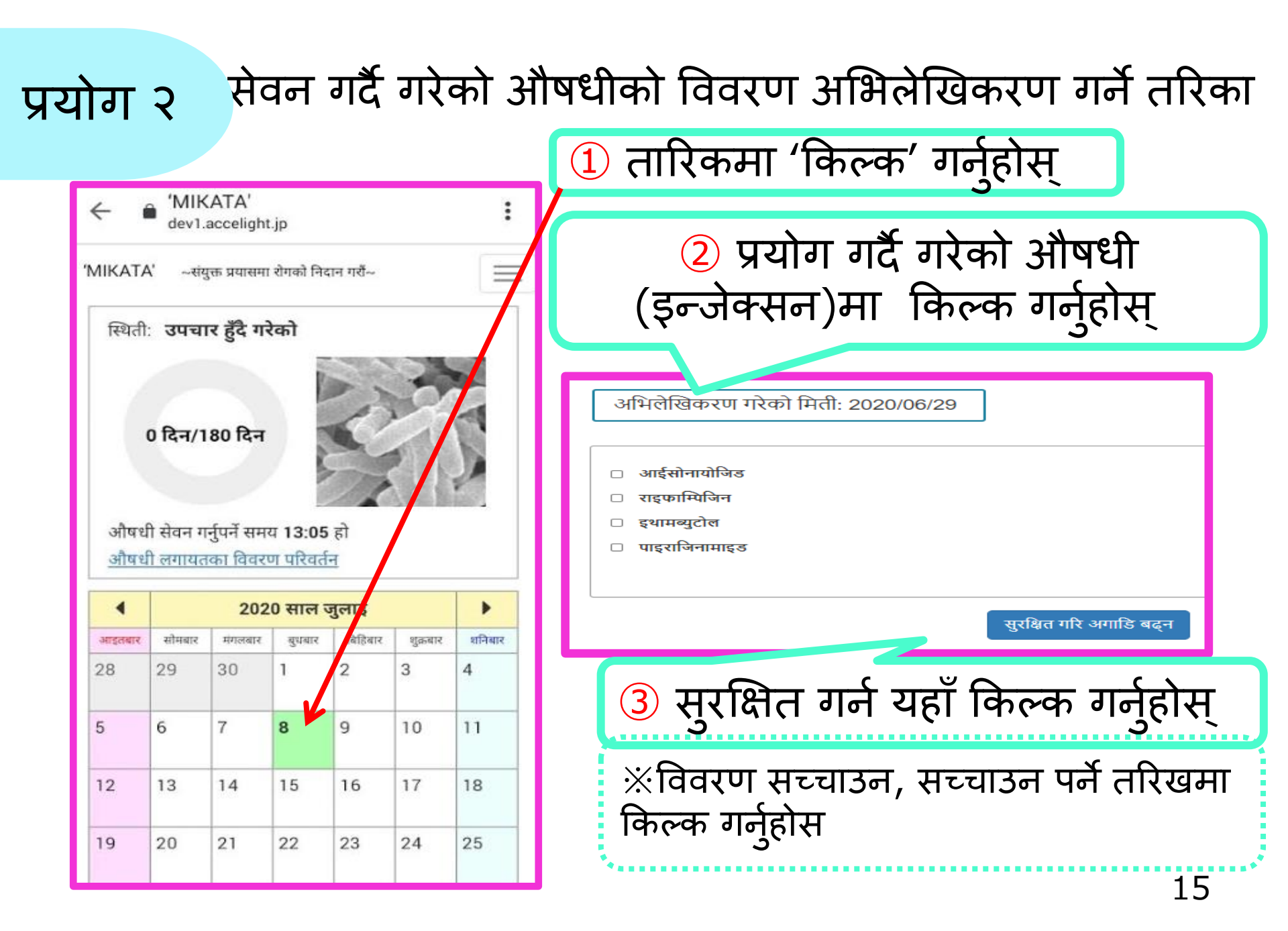

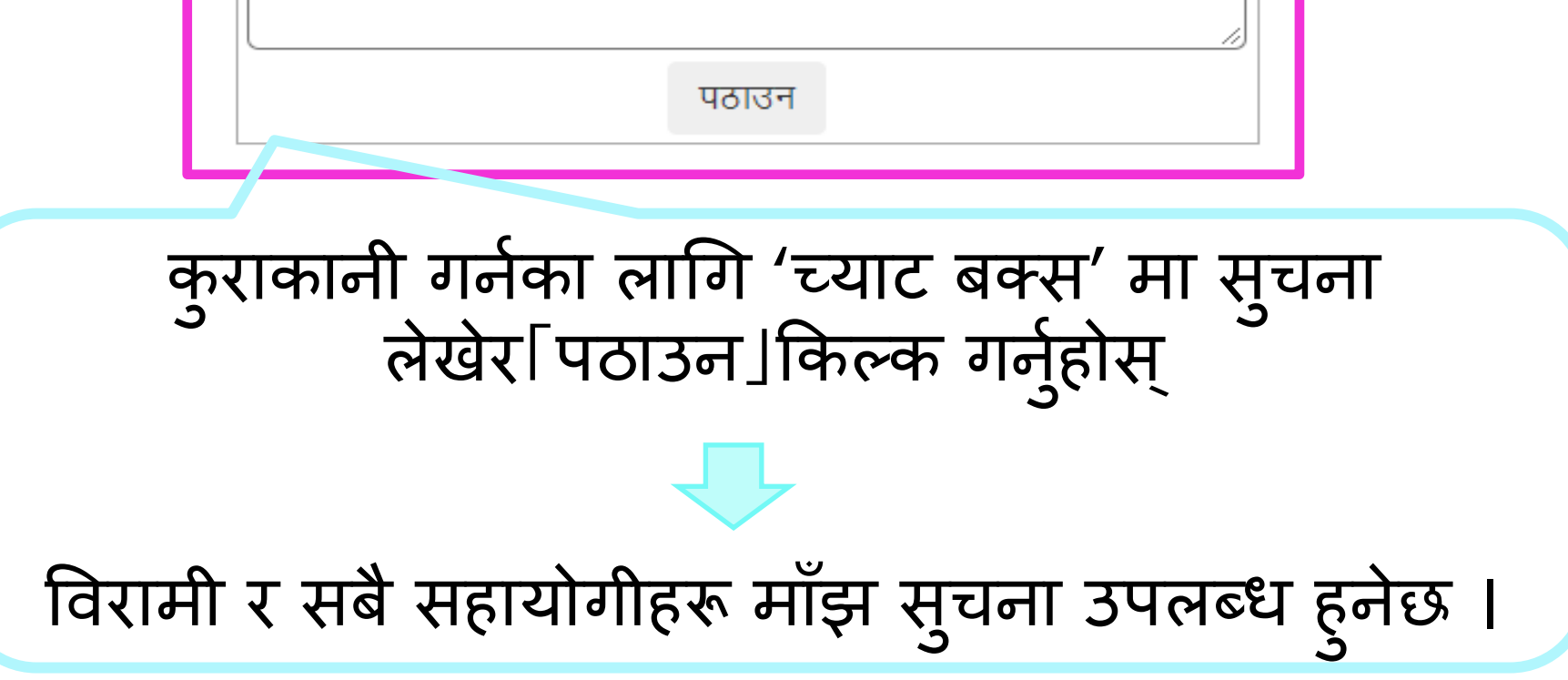

| कुराकानी गर्नका लागि 'च्याट बक्स' |  |  |
|-----------------------------------|--|--|
|                                   |  |  |
|                                   |  |  |
|                                   |  |  |
| पठाउन                             |  |  |

प्रयोग ३ कुराकानी गर्नका लागि 'च्याट बक्स' बाट सुचना साटफेर

प्रयोग ४

#### मोबाइलको 'होम स्क्रिन'मा 'वेभ अप्लिकेसन'लाई राख्ने

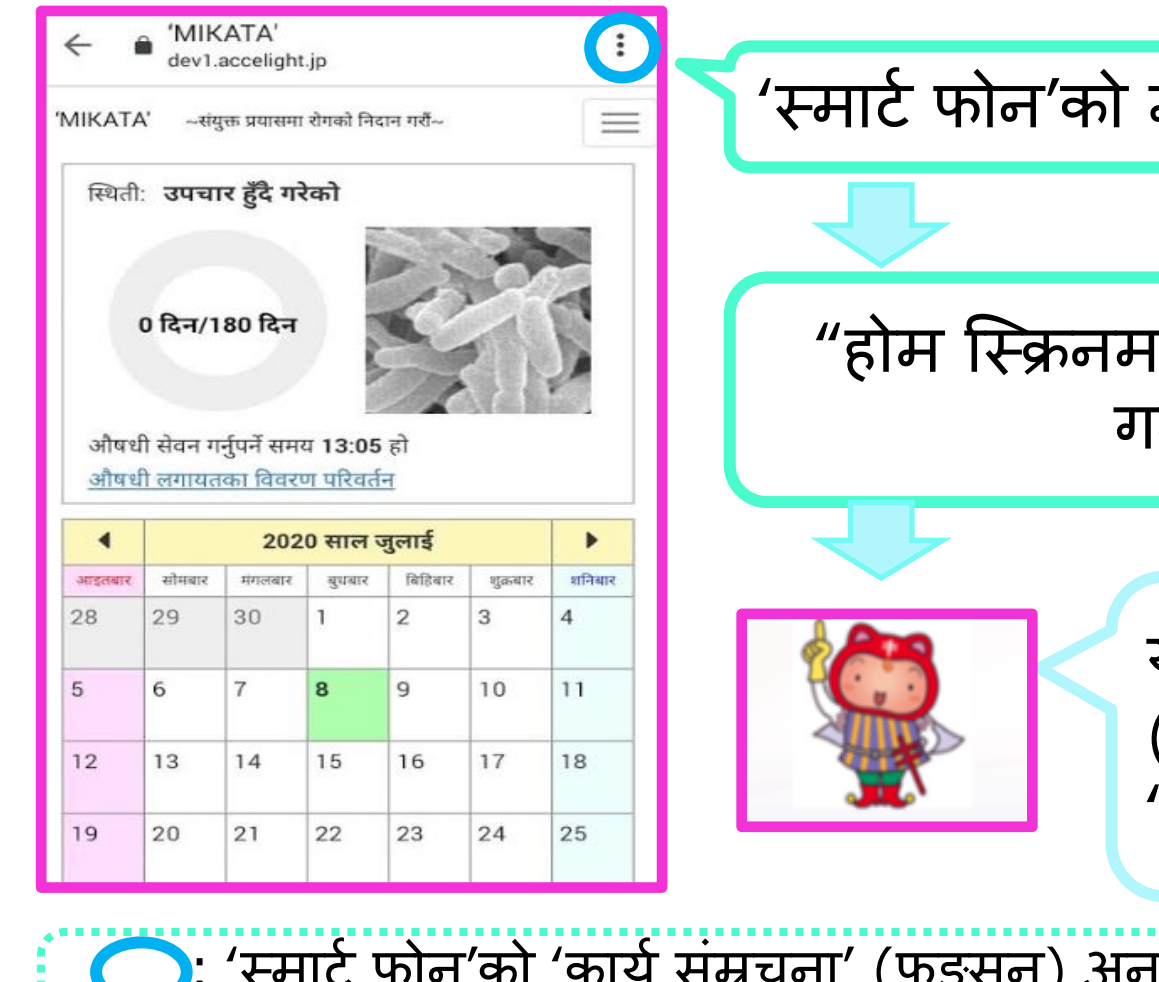

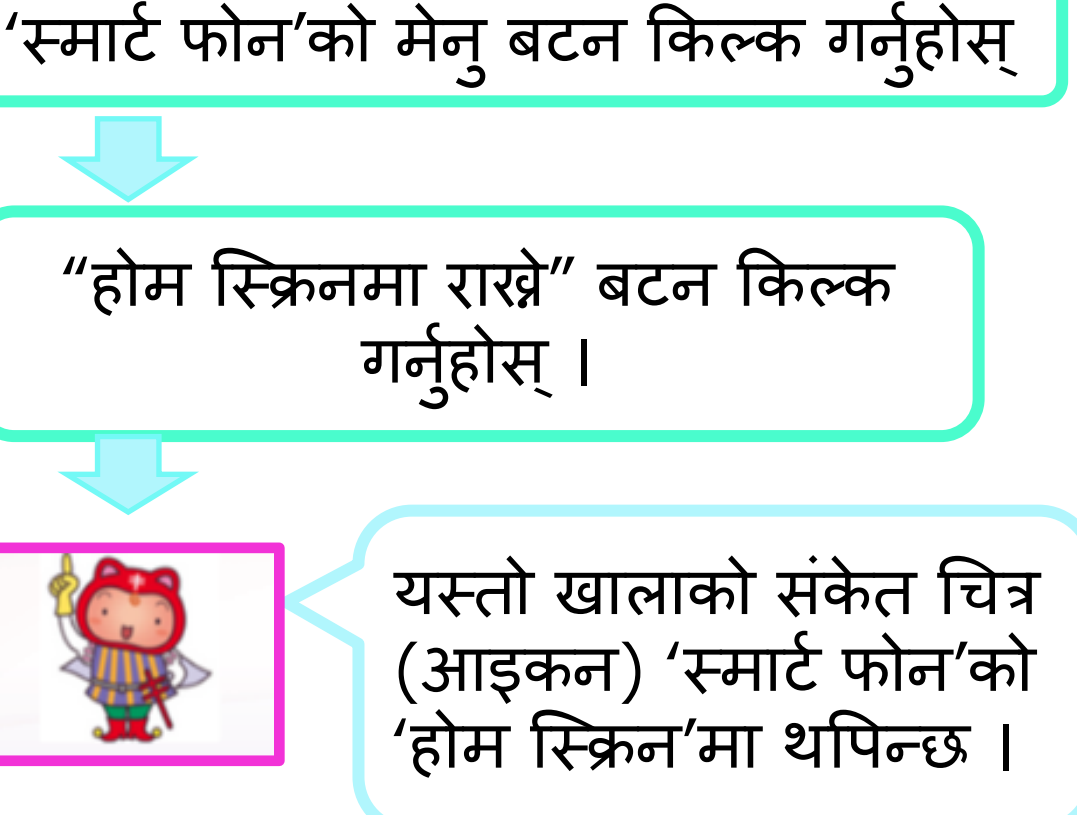

: 'स्मार्ट फोन'को 'कार्य संम्रचना' (फङ्सन) अनुसार, स्क्रिनको तल वा फ्रेममा 'मेनु बटन' हुन्छ ।

#### प्रयोग ५

#### सेवन गर्दै गरेको औषधी वा उपचार तालिकाको परिवर्तन

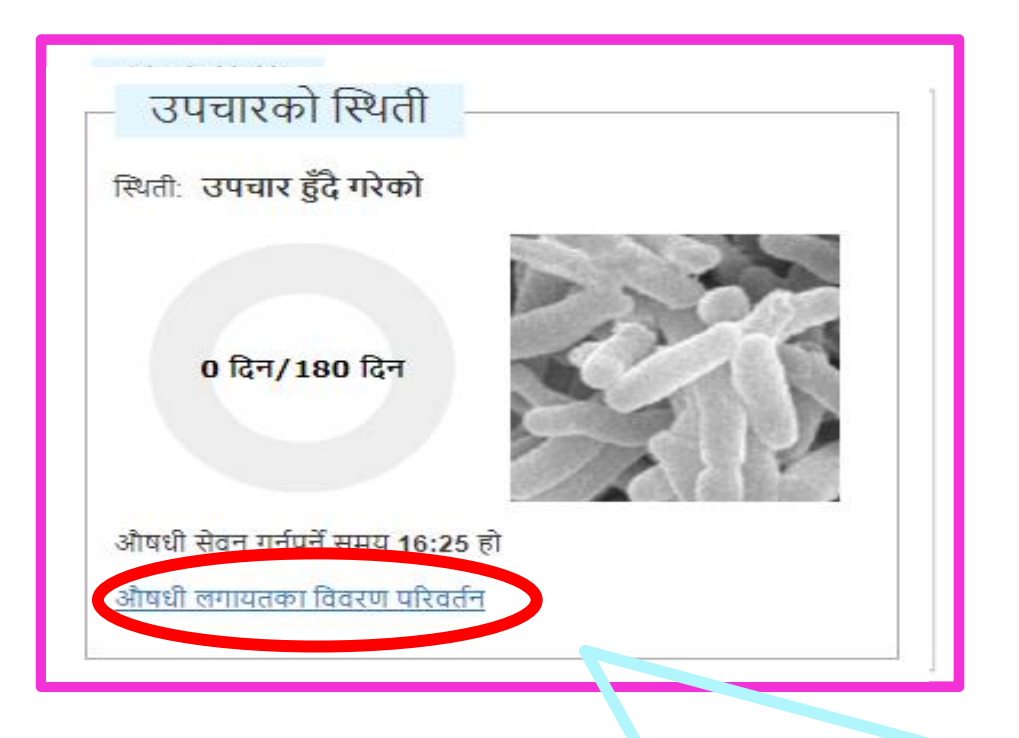

### यहाँ किल्क गर्यो भने सेटिङ पेज खोलिन्छ । →परिवर्तन गर्न सकिन्छ ।

प्रयोग ६

### सिस्टम सेटिङमा परिवर्तन गर्न•अभिलेख हटाउन

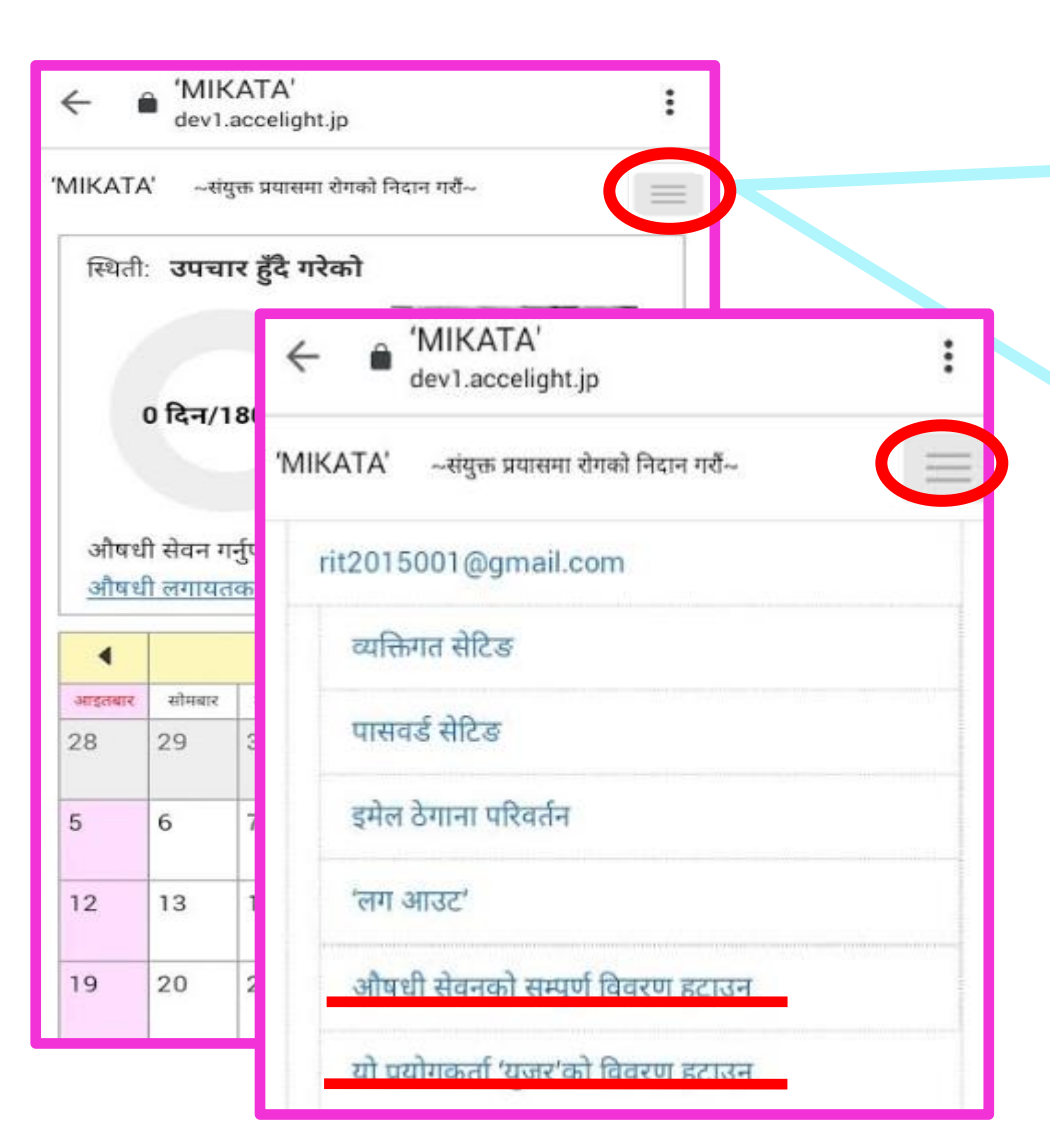

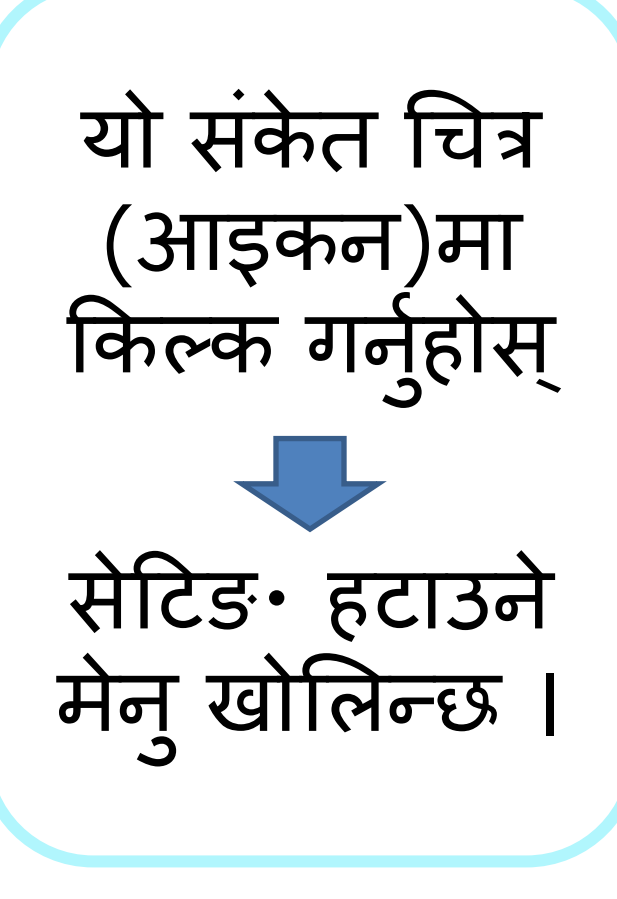

यदि "MITAKA" को बारेमा कुनै टिप्पणी वा जीज्ञासा भएमा कृपर्या तल उल्लेखित कार्यलयमा सम्पर्क गर्न सक्नुहुन्छ ।

The Research Institute of Tuberculosis, Japan Anti-tuberculosis Association Department of Programme Support Public Health Nurses Training Div.

a la

MINAKO URAKAWA urakawa@jata.or.jp